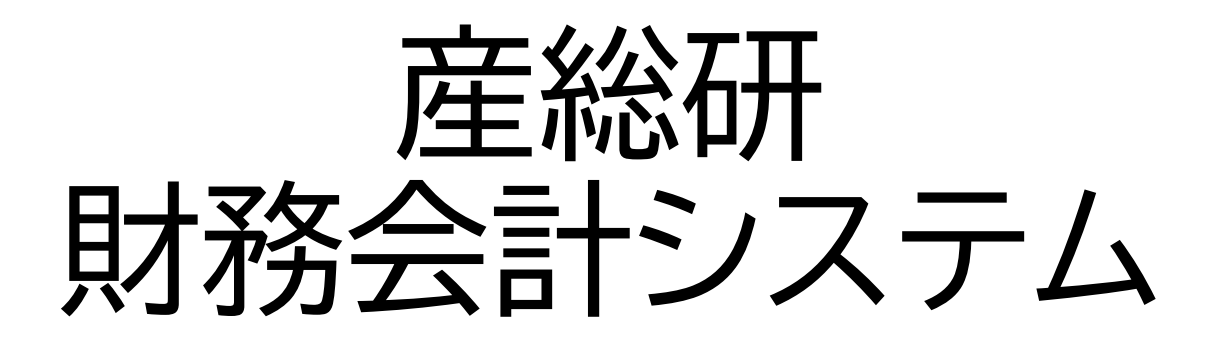

# 初期ログインマニュアル

2025年4月22日版

## はじめにご確認ください

- ●本マニュアルは、産総研財務会計システムのアカウント登録およびユーザー登録申請いただき、産総研において申請を承認登録実施した事業者様(※)用です。
  - (※)2024年11月に実施した「財務会計システムの変更に 伴う取引事業者様へのユーザ登録の意思確認」にて、登録情 報を提供いただいた事業者様も含まれます。
- ●新規アカウント取得を希望される場合は、<u>ユーザ</u> <u>登録案内ページ</u>に掲載の「サプライヤ(ユーザ)登録 マニュアル」をご参照ください。
- ●既にアカウントを取得され、登録情報を変更(担当者の追加等)したい場合は、サプライヤポータルサ イト各種ご案内ページに掲載の「取引事業者(サプ ライヤ)様向け産総研財務会計システムマニュアル」 をご参照ください。

初期ログインの流れ

サプライヤ情報登録(済) いただいた申請を産総研で承 認済 パスワード設定 ・産総研からパスワード設定メー ルが届くので、パスワードを設定 認証用SMS電話番号登録 ・パスワード設定後、認証用SMS 受信電話番号登録を実施する

登録完了 (ログイン可能)

- 以下のようなメールが、登録いただいた担当者様宛にメール送付されます。(複数担当者を 登録された場合、全員にメール送信されます)
- ② パスワード設定画面はこちら を押して、パスワード設定画面へ進んでください。

発信元メールアドレス: Oracle < M-supplier-toroku-ml@aist.go.jp>

### 産業技術総合研究所 財務会計システムの ユーザー登録完了とパスワード設定のお願い

○○ ○○ 様(名、姓の順に表示されます)

産業技術総合研究所 財務会計システムのユーザー登録に関して、ユーザ登録が完 了いたしました。

ついては、ログインに必要なバスワードの設定を以下よりお願いします。

なお、利用にあたってはサプライヤボータル利用規約が適用されますので、必ず予め サプライヤボータル利用規約をご一読ください。

ユーザー名: メールアドレスが表示されます

バスワード設定画面はこちら

バスワードの設定は<mark>一週間後の日時が表示されます</mark>しSTまでに行ってください。 サブライヤポータル利用規約の確認・登録方法やお問い合わせ先等の詳細は、産総 研公式サイトの以下URLIこてご確認をお願いいたします。

産総研公式サイト <u>https://www.aist.go.jp/aist\_j/procure/supplier/user.html</u>

産総研>調達情報>財務会計システム>ユーザ情報登録について

※本メールは自動送信メールにつきご返信いただくことはできません。

Oraclelこついて | 法律上の注意点および使用条件 | ブライバシについて

Copyright © 2022 Oracle. All rights reserved.

③ パスワード設定画面で、新規パスワードを入力後、パスワードのリセットボタンを押してください。

| C          | DRACLE Cloud                                   |
|------------|------------------------------------------------|
| fiac       | oci<br>ニールアドレスが表示されます                          |
| アー<br>fiac | イデンティティ・ドメイン①<br>coci_dev1_iam_domain_supplier |
| パ<br>ユ-    | スワードをリセットします<br>-ザ-・アカウントのパスワードを設定します。         |
| 新規         | 見パスワード                                         |
| 新規         | ●●●●●●●●<br>見パスワードの確認                          |
| i          | パスワードのリセット                                     |

- ④ パスワード設定完了画面から、サインインへ進むを押してください。
- ⑤ ユーザ名(メールアドレス)と設定したパスワードを入力して、サイン・インを押してください。

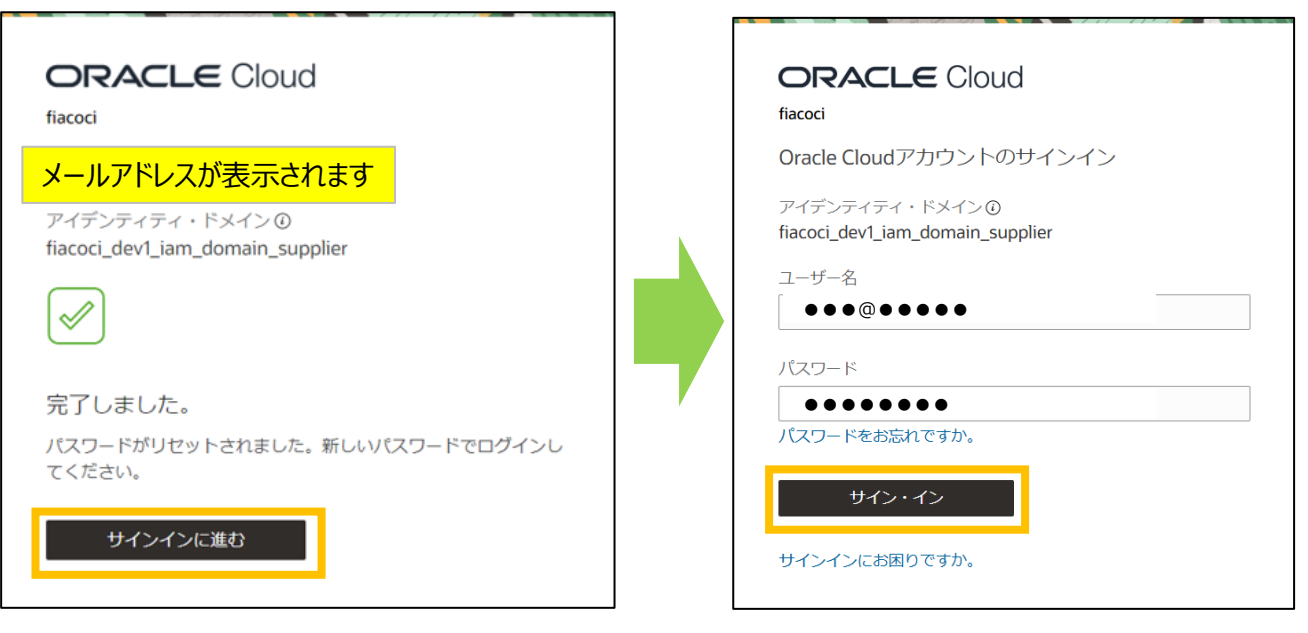

⑥ 画面遷移後、「セキュアな検証の有効化」を押してください。

| ORACLE Cloud                                                                                                    |  |  |  |  |  |
|----------------------------------------------------------------------------------------------------|--|--|--|--|--|
| メールアドレスが表示されます                                                                                                    |  |  |  |  |  |
| アイデンティティ・ドメイン①<br>fiacoci_dev1_iam_domain_supplier                                                                                                    |  |  |  |  |  |
| セキュアな検証の有効化<br>セキュアな検証方法によって、あなたが誰であるかが証明されま<br>す。検証方法には、パスワードレスおはマルチファクジ証<br>MFAの22増減があります。パスワードレスの検証では、パスワー<br>ドを見えていなくてもアイデンディティを確認できます。MFAは、<br>認定プロセスはする激励のセキュリをす、ステップです。管理者<br>は、一方または両方の検証方法を設定することができ、アカウント<br>にアクセスする高に検護方法に登録する必要があります。 |  |  |  |  |  |
|                                                                                                    |  |  |  |  |  |
| アカウントのセキュアな検証方法を有効にするには、次をクリック<br>します。                                                                                                    |  |  |  |  |  |
| セキュアな検証の有効化                                                                                                    |  |  |  |  |  |
| セキュアな検証とは                                                                                                    |  |  |  |  |  |

- ⑦ 国コード「日本+81」を選択してください(海外の電話番号は指定できません)
- ⑧ SMS受信が可能な電話番号を入力して「テキストで通知」を押してください ※固定電話の電話番号など、SMS受信ができない電話番号は絶対に登録しないでください

| ORACLE Cloud<br>fiacoci                           |  |  |
|---------------------------------------------------|--|--|
| メールアドレスが表示されます                                    |  |  |
| アイデンティティ・ドメイン①<br>fiacoci_prd_iam_domain_supplier |  |  |
| 電話番号の入力<br>パスコードが電話番号に送信されます。                     |  |  |
| 国コード<br>日本+81                                     |  |  |
| 電話番号                                              |  |  |
| SMS受信が可能な携帯電話番号                                   |  |  |
| 標準レートが適用される場合があります。                               |  |  |
| テキストで通知                                           |  |  |
| セキュアな検証とは                                         |  |  |
| SMS受信ができる電話番号のみ入力ください<br>(サインインすることができなくなります)     |  |  |

⑨ SMSで受信したパスコード(数字6桁)を入力してパスコードの確認ボタンを押してください。

And the second second s

| SMS受信画面<br>※お使いの携帯電話機種により変わります | <b>ORACLE</b> Cloud<br>fiacoci<br>メールアドレスが表示されます<br>アイデンティティ・ドメインの<br>fiacoci prd jam domain supplier |
|--------------------------------|----------------------------------------------------------------------------------------------------|
| あなたの fiacoci 認証コード:<br>233433  | ⑦ パスコードが+81XXXXXXX ■に送信されました ×                                                                        |
|                                | 電話番号の入力<br>パスコードが電話番号に送信されます。<br>国コード                                                                 |
|                                | 日本 +81 *                                                                                              |
|                                | 電話番号                                                                                                  |
|                                | SMS受信が可能な携帯電話番号                                                                                       |
|                                | 標準レートが適用される場合があります。                                                                                   |
|                                | 下にパスコードを入力します。                                                                                        |
|                                | パスコード                                                                                                 |
|                                | 233433                                                                                                |
|                                | パスコードの再送信                                                                                             |
|                                | パスコードの確認                                                                                              |

#### ⑩ 完了ボタンを押してアカウント設定完了です。

| ORACLE                                | loud                            |      |       |      |
|---------------------------------------|---------------------------------|------|-------|------|
| fiacoci                               | -+0++                           |      |       |      |
| メールアトレスが表                             | 示されまり                           |      |       |      |
| アイデンティティ・ドメィ<br>fiacoci_prd_iam_domai | ン①<br>n_supplier                |      |       |      |
|                                       | •••                             |      |       |      |
| 正常(                                   | こ登録されました                        |      |       |      |
| +81XXXXXX                             | は登録されています。                      |      |       |      |
|                                       | 完了                              |      |       |      |
|                                       |                                 |      |       |      |
| 追加のセキュアな検                             | 証方法                             |      |       |      |
| 追加の方法を設定すること<br>ップが確保されます             | をお薦めします。これにより、ノ                 | (ックア |       |      |
| 電話番号                                  |                                 |      | ちらの設定 | こは不要 |
| ワンタイム・パス:                             | コードが含まれる電話を受けたら、それ<br>ティを確認します。 | nを使用 |       |      |

#### 2.サプライヤ・ポータルへのログイン

① <u>サプライヤポータルサイト各種ご案内ページ</u>から「サプライヤポータルサイト入口」をクリックして サインイン画面に入り、ユーザ名とパスワードを入力してサイン・インを押してください

| Oracle Cloud / JJJJ (10094 J4 J                    |                          |
|----------------------------------------------------|--------------------------|
| アイデンティティ・ドメイン①<br>fiacoci_dev1_iam_domain_supplier | ブックマークする場合は、左のサインイン画面では  |
| ユーザー名                                              | なく、サフライヤホータルサイト各種ご案内ペー   |
| •••@                                               | <u>ジ</u> をブックマークしてください。  |
| パスワード                                              | ※ブックマークしたサインイン画面からログインする |
| ••••                                               | と、ログインエフーか発生する可能性かあります。  |
| パスワードをお忘れですか。                                      |                          |
| サイン・イン                                             |                          |
| サインインにお困りですか。                                      |                          |
|                                                    |                          |

② パスコード入力画面に遷移しますので、SMSで受信したパスコード(数字6桁)を入力して検証ボ タンを押してください。(パスコードは毎回変わります)

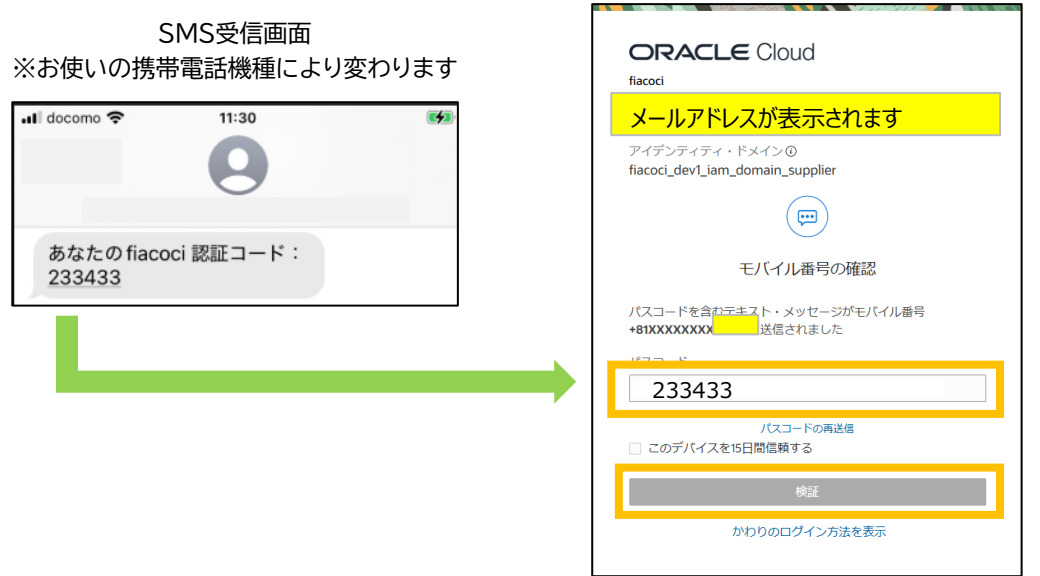

③ ログイン完了です。

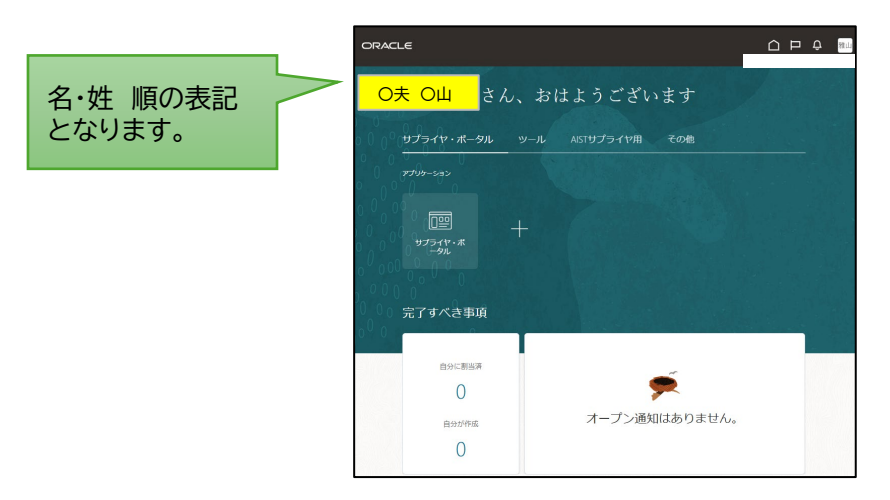